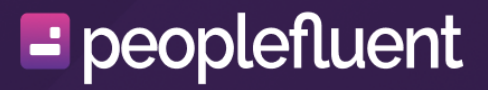

# **PeopleFluent Learning**

**Token Payments Guide** 

#### Contents

| About this Document             | 3  |
|---------------------------------|----|
| Setting up Token Payments       | 4  |
| Organization Token Accounts     | 5  |
| Create Token Packages           | 8  |
| Setting Token Costs for Courses | 11 |
| Token Adjustments               | 15 |
| Payment History                 | 18 |
| Token Account Data Loader       | 19 |
| Token Reports                   | 20 |
| Learner Operations              | 21 |
| Legal Notice                    | 24 |

# About this Document

#### Introduction

The Token Payment Feature in LMS allows organizations to make use of "tokens" in personal / organization accounts to manage the enrollments of courses. This document describes the configuration and operations of Token Payments.

#### **Document Information**

This section lists any changes or updates that occur following initial publication.

| Revision Information             |                      |  |  |  |  |  |
|----------------------------------|----------------------|--|--|--|--|--|
| Revision Date:                   | April 25, 2024       |  |  |  |  |  |
| Revised Document Version Number: | 2.0                  |  |  |  |  |  |
| Details of Revision:             | Initial publication. |  |  |  |  |  |

# Setting up Token Payments

#### **Enabling Token Payments**

- 1. Go to System Configuration.
- 2. Under **General** (Category) > **Enforce Token-Processing Business Logic**, select Enforce for self-enrollments and enrollment wizard from the drop-down.
- 3. Under Online Payment (Category), check Enable online payment and Allow enrollment approval with online payment.

#### Selecting the Payer in Token Payments

Go to System Configuration > Online Payment (Category) > In approval workflows, tokens are paid by, check either Final Approver or Enrollment Requester depending on organization's requirements.

#### **Role Access Control**

To appoint the staff responsible for handling Token Payments, go to **ROLES > System Role** and select the desired role(s) to assign the required access controls. Then on the left of the **Access control for role** page:

- 1. Select Manage Features > Payment Manager, set the access control of Token Packages and Organization Token Accounts to Unrestricted.
- 2. Select **Data Access Control > Role General Permissions**, select **Yes** for both **Show Tokens Tab** and **Allow Token Manual Adjustment**.

# **Organization Token Accounts**

#### **Creating Organization Token Accounts**

The organizations should have specific accounts for token transactions. All tokens purchased by their learners would be credited to these accounts. To create an Organization Token Account:

- 1. Go to PAYMENT MANAGER > Organization Token Accounts. Click + Create new token account.
- 2. Enter a unique Account Name. Then click + Create Token Value.
- 3. Enter the desired Token Value and Expiry Date (if applicable).

| NetDimer       | nsions Talent Suite | Man      | age Center       |              |         |        | 🛓 Logo               |
|----------------|---------------------|----------|------------------|--------------|---------|--------|----------------------|
| OVERVIEW       | LEARNING            | TALENT   | COMMUNICATE      | USERS        | REPORTS | SYSTEM |                      |
| Organization   | Token Accounts >    |          |                  |              |         |        |                      |
| Edit Orga      | anization Toke      | n Accour | t "Winterfell To | ken Acco     | ount"   |        |                      |
| Account Name   | e*                  |          |                  |              |         |        |                      |
| Winterfell Tol | ken Account         |          |                  |              |         |        |                      |
| Bulk Action    | •                   |          |                  |              |         |        | + Create Token Value |
| То             | ken Value           |          | E                | xpiry Date   |         |        |                      |
| 9              | 000                 |          | \$               | Sep 30, 2046 | 8       |        |                      |
|                |                     |          |                  |              |         |        |                      |
|                |                     |          |                  |              |         |        |                      |
| 🖬 Save         | ✤ Cancel            |          |                  |              |         |        |                      |
|                |                     |          |                  |              |         |        |                      |

#### Associating Token Accounts with Organizations

The newly created token accounts should be associated to the organizations. Go to **GROUP AND ORGANIZATION > Organization Maintenance**.

1. Select the organization to which the Organization Token Account needs to be associated to, right click and select **Edit** from the menu.

| NetDimension         | s Talent Suite      | Mar          | age Center              |                |         | La La                       | ogout |
|----------------------|---------------------|--------------|-------------------------|----------------|---------|-----------------------------|-------|
| OVERVIEW             | LEARNING            | TALENT       | COMMUNICATE             | USERS          | REPORTS | SYSTEM                      |       |
| Organizatio          | n Maintena          | nce          |                         |                |         |                             |       |
| 5                    |                     |              | * 11                    | DE FILTERS     |         |                             |       |
| Organization Na      | mo                  |              |                         |                |         |                             |       |
| Organization Na      | ine                 |              |                         |                |         |                             |       |
| Filter Reset         | 3                   |              |                         |                |         |                             |       |
| Summary View         |                     |              |                         |                |         | Show in Flat View 🔒 Print 🔅 |       |
| a - A11              |                     |              |                         |                |         |                             |       |
| General              | Add Organizatio     | n oo Obild   |                         |                |         |                             |       |
| Night's UNASSI       | Edit                | n as Child   |                         |                |         |                             |       |
| Winterf              | Move                |              |                         |                |         |                             |       |
|                      | Delete              |              |                         |                |         |                             |       |
|                      |                     |              |                         |                |         |                             |       |
| Tips and Tools:      | p to move organiz   | ation        |                         |                |         |                             |       |
| A Right-click me     | enu                 |              |                         |                |         |                             |       |
| Regenerate E         | xtended Description | on 🔞         |                         |                |         |                             |       |
|                      |                     |              |                         |                |         |                             |       |
| ost:8080/ekp/servlet | /ekp/MAINTAINO      | RG#user.orga | anizationMaintenance.ed | itOrganization | Dialog  |                             |       |

2. On the **Edit Organization "..."** page, scroll to the **Enrollment & Payment** Section. Select the desired **Token Account** for the given organization from the list.

| Enrollment Policy 🕢                                                                                                    |                                                                                                    |  |
|----------------------------------------------------------------------------------------------------|----------------------------------------------------------------------------------------------------|--|
|                                                                                                    | ··· 🗎                                                                                                  |  |
| Template for Assessment Workflow                                                                                                    |                                                                                                    |  |
| Select a Template                                                                                                    |                                                                                                    |  |
| Payment Plan                                                                                                    |                                                                                                    |  |
| Select a Plan                                                                                                    |                                                                                                    |  |
| Token Account                                                                                                    |                                                                                                    |  |
| Select an Account                                                                                                    |                                                                                                    |  |
| Select an Account                                                                                                    |                                                                                                    |  |
| Winterfell Token Account                                                                                                    |                                                                                                    |  |
| Wittenen Token Account                                                                                                    |                                                                                                    |  |
| The manager is used as part of processing for<br>Nanager Name                                                                                                    | mass distribution reports (such as R503) to help simplify automated review and distribution processes. |  |
| The manager is used as part of processing for<br>Manager Name<br>Search for a user<br>• Member Management & Notification Sett                                                                                                    | mass distribution reports (such as R503) to help simplify automated review and distribution processes. |  |
| The manager is used as part of processing for<br>Manager Name<br>Search for a user<br>• Member Management & Notification Sett<br>Approver                                                                                                    | mass distribution reports (such as R503) to help simplify automated review and distribution processes. |  |
| The manager is used as part of processing for<br>Manager Name<br>Search for a user<br>• Member Management & Notification Sett<br>Approver<br>Search for a user                                                                                                    | mass distribution reports (such as R503) to help simplify automated review and distribution processes. |  |
| The manager is used as part of processing for<br>Manager Name<br>Search for a user<br>• Member Management & Notification Sett<br>Approver<br>Search for a user<br>New User Welcome E-mail<br>Select                                                                     | mass distribution reports (such as R503) to help simplify automated review and distribution processes. |  |
| The manager is used as part of processing for<br>Manager Name<br>Search for a user<br>Member Management & Notification Sett<br>Approver<br>Search for a user<br>New User Welcome E-mail<br>Select<br>New Password E-mail<br>Select                                      | mass distribution reports (such as R503) to help simplify automated review and distribution processes. |  |
| The manager is used as part of processing for<br>Manager Name<br>Search for a user<br>Member Management & Notification Sett<br>Approver<br>Search for a user<br>New User Welcome E-mail<br>Select<br>New Password E-mail<br>Select<br>Feedback Address (E-mail or URL): | mass distribution reports (such as R503) to help simplify automated review and distribution processes. |  |

# **Creating Token Packages**

In LMS, tokens are grouped in packages to be sold to Learners with different pricing options. When Learners buy a package, the tokens in it will end up in their organization's account.

To create a token package:

- 1. Go to LEARNING > PAYMENT MANAGER > Token Packages. Click + Create Token Package.
- 2. Input the relevant details.

| OVERVIEW      | LEARNING       | TALENT         | COMMUNICATE | USERS | REPORTS | SYSTEM |  |
|---------------|----------------|----------------|-------------|-------|---------|--------|--|
| Token Package | 5.>            |                |             |       |         |        |  |
| Create ne     | w token pa     | ckage          |             |       |         |        |  |
| Package Name  | ə:             |                |             |       |         |        |  |
| Label Key:    |                |                |             |       |         |        |  |
| Status:       | Active         | •              |             |       |         |        |  |
| Tax Rate:     | %              |                |             |       |         |        |  |
| Net Cost:     |                |                |             |       |         |        |  |
| Tax:          |                |                |             |       |         |        |  |
| Total Cost:   |                |                |             |       |         |        |  |
| Currency:     | United States  | of America, Do | llars       | •     |         |        |  |
| Token Value:  |                |                |             |       |         |        |  |
| Package Expir | y              |                |             |       |         |        |  |
| Set Date:     | e.g Sep 20, 20 | 018            |             |       |         |        |  |
|               | Or             |                |             |       |         |        |  |
| Expires In:   |                | Day(s) 🔻       |             |       |         |        |  |
|               |                |                |             |       |         |        |  |

| Field        | Description                                                                                            |
|--------------|----------------------------------------------------------------------------------------------------|
| Package Name | A unique name to identify each package                                                                 |
| Label Key    | A name of the key in the customs.properties file with package name<br>in a language other than English |
| Status       | Status of the package (Active / Suspended). Only active packages can be purchased.                     |
| Tax Rate     | Tax rate in percentage                                                                                 |
| Net Cost     | Net cost of the package                                                                                |

| Тах                     | Total Tax = Net Cost X Tax Rate                                                                                   |  |  |  |  |
|-------------------------|----------------------------------------------------------------------------------------------------|--|--|--|--|
| Total Cost              | Price of the package = Net Cost + Tax                                                                             |  |  |  |  |
|                         | This is the amount paid to purchase this package.                                                                 |  |  |  |  |
| Currency                | Currency used                                                                                                    |  |  |  |  |
| Token Value             | Number of Tokens in the package                                                                                   |  |  |  |  |
|                         | When a user buys one unit of this package, this token value will be credited to the organization's token account. |  |  |  |  |
| Package Expiry - This c | can be set in either ways (but not both):                                                                         |  |  |  |  |
| Set Date                | The package will expire on the input date. Token packages that passed this date will not show up for purchase.    |  |  |  |  |
| Expires In<br>(Day(s))  | The package will expire in the input period after its purchase.                                                   |  |  |  |  |

Once set up and saved, permissions of the token packages can be set using the Permissions Selector.

- Unrestricted Access will be granted to the package creators, i.e. the owner by default.
- **Read Only Access** should be granted to any entities (e.g. users, user groups, organizations, roles, and user attributes) that need to buy the package.

|                                | Or                          |                 |          |
|--------------------------------|-----------------------------|-----------------|----------|
| Expires In:                    | 0                           | Day(s) 🔻        | ]        |
|                                |                             |                 | 2        |
| Permissions                    |                             |                 |          |
| Read Only Users who meet       | Access<br>any of the fol    | lowing criteria |          |
| AUBREY Glenn                   | a (GLENNAAI                 | JB)×            | <b>^</b> |
| STATHAM Willi                  | e (WILLIES)>                | <               |          |
| MATTHEW Polly                  | (POLLYM)×                   |                 |          |
| MITCH Ronaldo                  | (RONALDO                    | M)×             |          |
| MORTON Suell                   | en (SUELLEN                 | M)×             |          |
| KLITSCH Dora                   | (DORAK)×                    |                 |          |
| MADELYN Jova                   | n (JOVANM)>                 | <               |          |
| BUMBRAY Rosa                   | alia (ROSALIA               | AB)×            |          |
| DENYSE Frede                   | ric (FREDERI                | CKD)×           |          |
| COUEY Donya                    | (DONYAC)×                   |                 |          |
| ROLAND Daryl                   | $(DARYLR) \times$           |                 | -        |
| Search for a us                | er                          |                 |          |
| Unrestricter<br>Users who meet | ed Access<br>any of the fol | lowing criteria |          |
| LEUNG YIU-Kei                  | ( )×                        | <               |          |
| Search for a us                | er                          |                 |          |

•••

•••

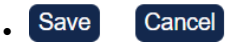

# **Setting Token Costs for Courses**

(Applies to <a href="https://wetDimensions">NetDimensions</a> <a href="https://wetDimensions">NetDimensions</a> <a href="https://wetDimensions">wetDimensions</a> <a href="https://wetDimensions">wetDimensions</a> </a>

To set up courses for purchase with tokens:

- 1. Go to the Catalog Editor of the target course. Click Catalog Setup > Enter Cost Information in the left navigation pane.
- 2. For tokens, you can use one of the following Charge Procedures:
  - a. Online Payment for deducting a token amount per learner enrollment.
  - b. **Organization One Off Token Payment** for deducting a token amount per organization.

## **Online Payments**

Online Payments can be configured to accept tokens, in addition to real currencies.

- 1. Enter the relevant details under Token Payment.
- Token costs can also be applied to **Optional Payment Items**. Set up the fields if necessary.

| Catalog Editor                                                                                                    |                                                                                                    | 0080                                                                                      | <b>V</b> X                                                                                       |                    |  |  |
|----------------------------------------------------------------------------------------------------|----------------------------------------------------------------------------------------------------|-------------------------------------------------------------------------------------------|--------------------------------------------------------------------------------------------------|--------------------|--|--|
| Session Properties Module Properties                                                                                                    | Cost Information                                                                                            |                                                                                           |                                                                                                  | •                  |  |  |
| Behavioral Studies<br>(EKP000001808)                                                                                                    | Behavioral Studies (EKP000001808)                                                                           |                                                                                           |                                                                                                  |                    |  |  |
|                                                                                                    | Cost/Enrollment Information                                                                                 |                                                                                           |                                                                                                  |                    |  |  |
| 1 Catalog Setup<br>1.1 Define Module Properties<br>3.2 Enter cost information<br>1.2 Enter cost information                               | The following cost attributes are<br>when they enroll for a learning r<br>participants are not actually cha | e used to determine how to<br>module/program. It is recor<br>arged, as this helps with bu | put entries into the participant ac<br>nmended that a cost be assigned<br>dget and ROI planning. | count<br>, even if |  |  |
| 1.3 Enter objectives<br>1.4 Enter references<br>1.5 Preview                                                                               | Charge Procedure:                                                                                           | Online Payment                                                                            | •                                                                                                |                    |  |  |
| 1.6 View usage statistics<br>1.7 Indicated Interest List<br>1.8 Associated Programs<br>1.9 Virtual Archive<br>1 10 Checklist              | Charged Cost Center                                                                                         |                                                                                           |                                                                                                  |                    |  |  |
|                                                                                                    | Currency Payment                                                                                            |                                                                                           |                                                                                                  |                    |  |  |
| 2.1 Define Module Security                                                                                                    | Currency                                                                                                    | United States of America, Dollars                                                         |                                                                                                  |                    |  |  |
| 2.2 Assign prerequisites<br>2.3 Assign Recommended Course(s)                                                                              | Cost                                                                                                    | 0.00                                                                                      |                                                                                                  |                    |  |  |
| 2.4 Assign<br>exam/certification/evaluation<br>2.5 Define Enrollment Policy<br>2.6 Enrollment Restriction<br>2.7 E-mail Preferences Setup | Price Info                                                                                                  |                                                                                           |                                                                                                  |                    |  |  |
| 3 Knowledge Center Setup<br>3.1 Setup Options                                                                                             |                                                                                                    |                                                                                           |                                                                                                  |                    |  |  |
| 4 Launch setun                                                                                                    | Token Payment                                                                                               |                                                                                           |                                                                                                  |                    |  |  |
| 4.1 Define Launch Properties                                                                                                    | Cost                                                                                                    | 150.00                                                                                    | Token(s)                                                                                         |                    |  |  |
| 4.2 Preview<br>4.3 Proxied Launch Package                                                                                                 | Price Info                                                                                                  | Tuition Fee                                                                               |                                                                                                  |                    |  |  |
|                                                                                                    | Optional Payment Items                                                                                      |                                                                                           |                                                                                                  |                    |  |  |
|                                                                                                    | Configure items that can be opt<br>Optional Payment Item<br>Types<br>Reference Books                        | ionally purchased by learn                                                                | ers when buying a course.                                                                        |                    |  |  |
|                                                                                                    | Per Unit V                                                                                                  |                                                                                           |                                                                                                  |                    |  |  |
|                                                                                                    | Cost: 100.00                                                                                                |                                                                                           |                                                                                                  |                    |  |  |
|                                                                                                    | Token Cost: 50.00                                                                                           |                                                                                           |                                                                                                  |                    |  |  |
|                                                                                                    | Study_Materials                                                                                             |                                                                                           |                                                                                                  |                    |  |  |
|                                                                                                    | % of Course Cost 🔻                                                                                          |                                                                                           |                                                                                                  |                    |  |  |
|                                                                                                    | Cost: 60.00                                                                                                 |                                                                                           |                                                                                                  |                    |  |  |
|                                                                                                    | Token Cost: 30.00                                                                                           |                                                                                           |                                                                                                  | -                  |  |  |

#### **Organization One Off Token Payment**

Organization One Off Token Payments allows an Administrator to charge a one-off lump sum for an entire module or session and debit this amount from the organization token account instead of charging per individual learner enrollment.

- 1. Specify the **Cost** for the One Off Token Payment.
- 2. **Deduct Payment** from the organization.
- 3. Previous related token transactions can be viewed.

4. A one-off token payment can be refunded.

| Cost Information                                                                                                    |                                                                                                    |                                                                                                    |  |  |  |  |
|----------------------------------------------------------------------------------------------------|----------------------------------------------------------------------------------------------------|----------------------------------------------------------------------------------------------------|--|--|--|--|
| Behavioral Studies (EKP00000180                                                                                                    | 8)                                                                                                    |                                                                                                    |  |  |  |  |
| Cost/Enrollment Information                                                                                                    |                                                                                                    |                                                                                                    |  |  |  |  |
| The following cost attributes are used to dete<br>for a learning module/program. It is recommon<br>charged, as this helps with budget and ROI | ermine how to pu<br>ended that a cost<br>planning.                                                                                                    | t entries into the participant account when they enror<br>t be assigned, even if participants are not actually                                                                                                    |  |  |  |  |
| Charge Procedure: Organiz                                                                                                    | ation One Off To                                                                                                    | ken Payment 🔻                                                                                                    |  |  |  |  |
| Organization One Off Token Payment                                                                                                    | Organization One Off Token Payment                                                                                                    |                                                                                                    |  |  |  |  |
| Cost 100.00 Deduct                                                                                                    | Payment                                                                                                    | Token(s)                                                                                                    |  |  |  |  |
| Related Token Transactions                                                                                                    |                                                                                                    | Results per Page: 10                                                                                                    |  |  |  |  |
| Showing: 1 - 3 of 3                                                                                                    |                                                                                                    |                                                                                                    |  |  |  |  |
| Charged Organization (Token Account)                                                                                                    | Tokens                                                                                                    | Transaction Date                                                                                                    |  |  |  |  |
| My Company One (OrgTokenAcc)                                                                                                    | -100.00                                                                                                    | Nov 26, 2018 2:49 PM CST Refund                                                                                                    |  |  |  |  |
| My Company One (OrgTokenAcc)                                                                                                    | 100.00                                                                                                    | Nov 26, 2018 2:49 PM CST                                                                                                    |  |  |  |  |
| My Company One (OrgTokenAcc)                                                                                                    | -100.00                                                                                                    | Nov 26, 2018 2:44 PM CST                                                                                                    |  |  |  |  |
|                                                                                                    |                                                                                                    |                                                                                                    |  |  |  |  |
|                                                                                                    | Cost Information         Behavioral Studies (EKP00000180)         Cost/Enrolment Information         The following cost attributes are used to deterd for a learning module/program. It is recommendent and ROT procedure:         Organization One Off Token Payment         Cost       100.00         Deduct         Related Token Transactions         Showing: 1 - 3 of 3         Charged Organization (Token Account)         My Company One (OrgTokenAcc)         My Company One (OrgTokenAcc)         My Company One (OrgTokenAcc)         My Company One (OrgTokenAcc) | Cost Information         Behavioral Studies (EKP000001808)         Cost/Enrollment Information         The following cost attributes are used to determine how to put for a learning module/program. It is recommended that a cost charged, as this helps with budget and ROI planning.         Charge Procedure: Organization One Off Token Payment         Cost         Dreduct Payment         Cost         Deduct Payment         Cost         Deduct Payment         Showing: 1 - 3 of 3         Charged Organization (Token Account)         Tokens         My Company One (OrgTokenAcc)       100.00         My Company One (OrgTokenAcc)       100.00         My Company One (OrgTokenAcc)       100.00 |  |  |  |  |

When deducting or refunding One-off token payments, the Administrator can opt to also adjust organization constraints:

| Related Token Transac  | tions             |                  | _                        | -             |
|------------------------|-------------------|------------------|--------------------------|---------------|
| Showing: 1 - 3 of 3    |                   |                  | Results p                | er Page: 10 ▼ |
| Charged Organization ( | Token Account)    | Tokens           | Transaction Date         |               |
| My Company One (Org    | TokenAcc)         | -100.00          | Nov 26, 2018 2:49 PM CST | Refund        |
| My Company One (Org    | TokenAcc)         | 100.00           | Nov 26, 2018 2:49 PM CST |               |
| My Company One (Org    | TokenAcc)         | -100.00          | Nov 26, 2018 2:44 PM CST |               |
| Showing: 1 - 3 of 3    | Refund            |                  |                          | ×             |
|                        | My Company One    | e (OrgTokenAcc   | :) 100.00 Token(s)       |               |
|                        | 🕑 Adjust Organiza | ation Constraint | s                        |               |
|                        | Confirm Refund    | Cancel           |                          |               |

Depending on the level at which the transaction is carrying out, the adjustment will be:

| Transaction | Level    | Organization Constraints Adjustment                                                                                                    |
|-------------|----------|----------------------------------------------------------------------------------------------------|
| Deduction   | Module   | The selected organizations will be added to the module<br>organization constraints allowing all learners within the<br>organizations to enroll in any session                                |
| Refund      | Module   | The organization being refunded will be removed<br>from the module organization constraints (if present)<br>prohibiting learners in the organization from enrolling<br>in any session        |
| Deduction   | Session  | The selected organizations will be added to the session organization constraints allowing all learners within the organizations to enroll in the given session                               |
| Refund      | Sessions | The organization being refunded will be removed<br>from the session organization constraints (if present)<br>prohibiting learners in the organization from enrolling<br>in the given session |

## **Token Adjustments**

The credits in organization / user token accounts can be manually adjusted.

# **Organization Token Accounts**

Organization Token Accounts are adjusted under **PAYMENT MANAGER > Organization Token** Accounts.

- 1. Select the desired account.
- 2. Click the **Token Value** to be adjusted. Then enter the new value.

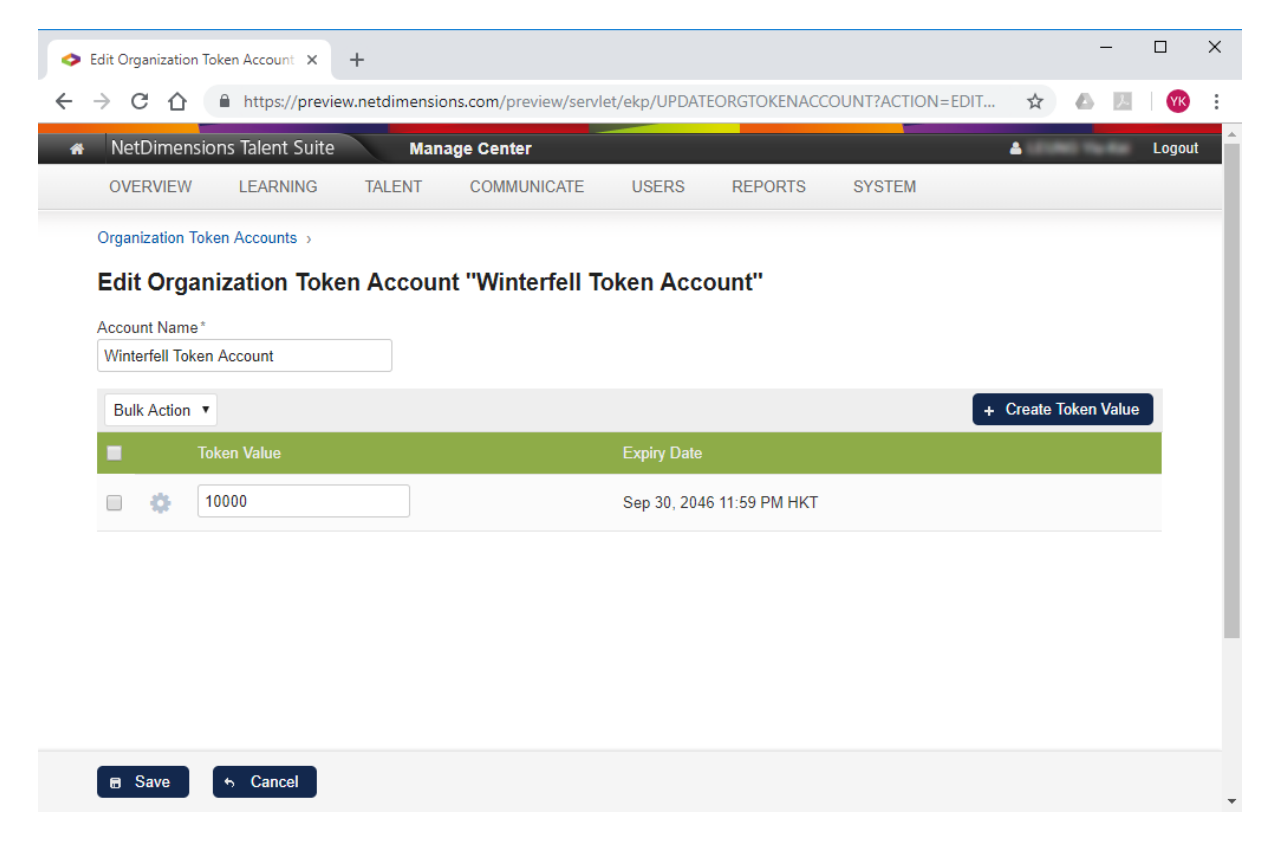

The Administrators can transfers tokens across different departments within their organization by clicking **Transfer** under the Cog icon.

| Edit Organization                                                                                                    | Token Account "Winterfell Token Account"                                                                                                    |                      |
|----------------------------------------------------------------------------------------------------|----------------------------------------------------------------------------------------------------|----------------------|
| Account Name*<br>Winterfell Token Account                                                                                                    | Token Transfer                                                                                                    | ×                    |
| Bulk Action  Token Value  Solution Solution Solu | From Account "Winterfell Token Account"<br>Token Value Expiry Date: Sep 30, 2046 11:59 PM HKT<br>To Target Account*<br>Wayne Insurance Tokens<br>Transferring Amount*<br>2000 | + Create Token Value |
|                                                                                                    | Transfer Cancel                                                                                                    |                      |

#### **User Token Accounts**

Token values are adjusted on the Token Account Tab in the User Editor of the desired Users.

- 1. To adjust the current Token Value(s), enter the new one in the New Token Value Column.
- 2. To add new tokens with an expiry date (optional), enter the **Token Value** and the **Expiry Date** in the **Add new tokens** section.

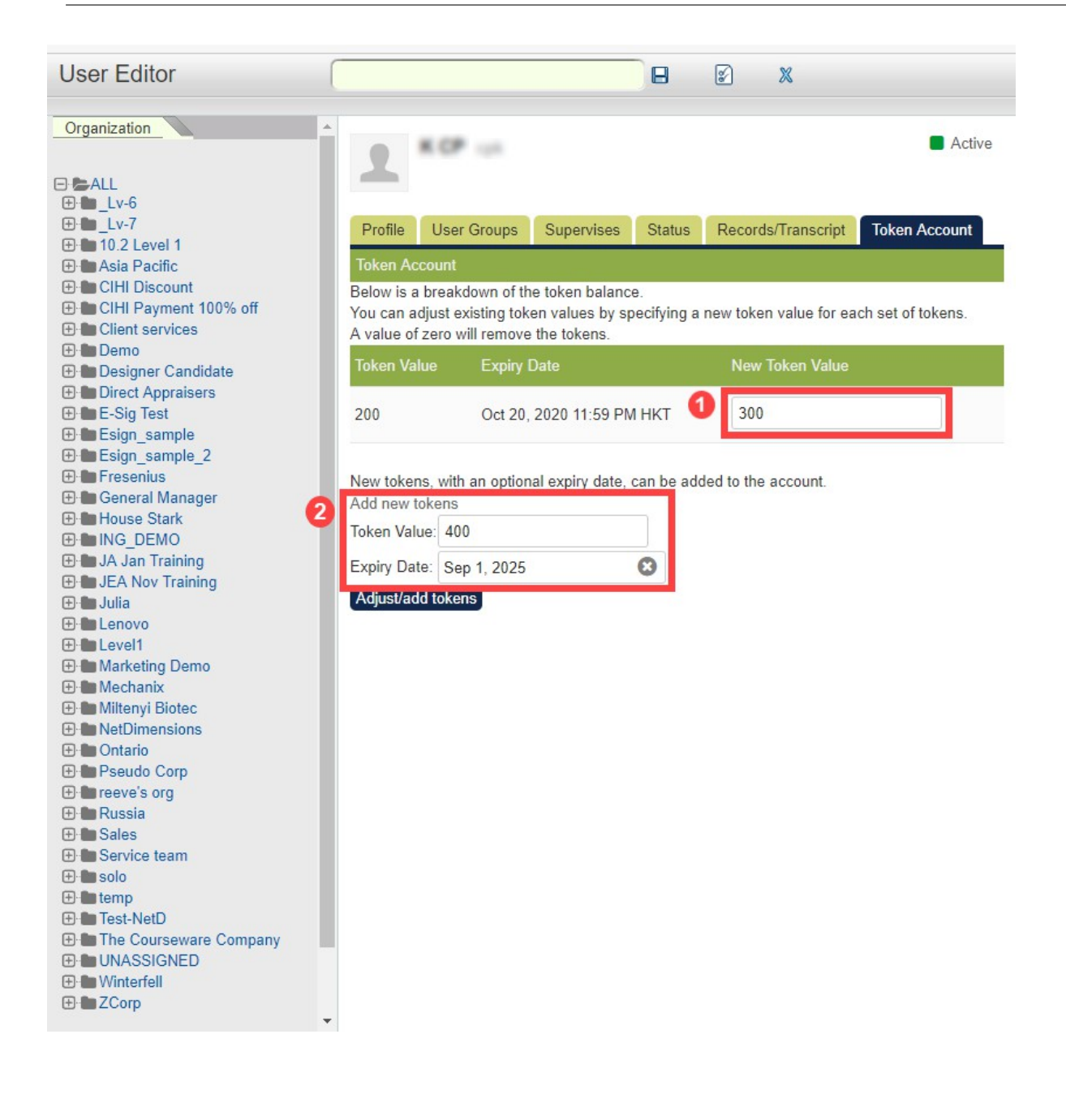

# **Payment History**

**Payment History** in the LMS shows the transaction history for Token / Course Payments. System Administrators or Users with Manager Roles can access their organizations' history via **LEARNING > PAYMENT MANAGER > Payment History**.

| NetDimensions Talent Suite   | e Manage Center         |       |                  |        |        | Logo |
|------------------------------|-------------------------|-------|------------------|--------|--------|------|
| OVERVIEW LEARNING            | TALENT COMMUNICATE      | USERS | REPORTS          | SYSTEM |        |      |
| Payment History              |                         |       |                  |        |        |      |
| Transaction Reference: EKP00 | 00081048 Retrieve       |       |                  |        |        |      |
| Or                           |                         |       |                  |        |        |      |
| User ID:                     | From: e.g Sep 21, 2018  | To:   | e.g Sep 21, 2018 |        | Search |      |
|                              |                         |       |                  |        |        |      |
| Transaction Reference:       | EKP000081048            |       |                  |        |        |      |
| Date:                        | Apr 5, 2018 8:49 PM HKT |       |                  |        |        |      |
| Settled Date:                | Apr 5, 2018 8:49 PM HKT |       |                  |        |        |      |
| Reviewed:                    | No                      |       |                  |        |        |      |
| Reviewed by:                 | (not specified)         |       |                  |        |        |      |
| Reviewed on:                 | Unknown                 |       |                  |        |        |      |
| Amount:                      | USD100.00               |       |                  |        |        |      |
| Status:                      | Authorized              |       |                  |        |        |      |
| Invoice                      |                         |       |                  |        |        |      |
| Transaction Takana           |                         |       |                  |        |        |      |
| Inansacuon Tokens            |                         |       |                  |        |        |      |
| Token Value                  |                         |       |                  |        |        |      |
| 10.00                        |                         |       |                  |        |        |      |
| 10.00                        |                         |       |                  |        |        |      |

Learners can access their own history via their user profiles > Settings > Payment History Tab.

#### **Token Account Data Loader**

The Token Account CSV Loader can initialize token accounts and add tokens to the token accounts. Please refer to the Token Account CSV Loader Section in EN145 Data Import / Export for details.

#### **Token Reports**

Token Reports are listed under REPORT GENERATORS > System Reports:

- R413 Token Expiry Help
- R414 Token Purchase Help
- R415 Token Manual Adjustment Help
- R416 Token Balance Help
- R417 Token Usage

Please refer to the relevant parts under EN054 PeopleFluent LMS Report Framework > System Report Listing for details.

#### **Learner Operations**

## **Buying Token Pakages**

To buy a token package, learners need to:

 Go to Learning Centre > Tokens. The top section displays the token balance of the learner's organization, and the Available Token Packages Section displays the token package(s) available for purchase.

| NetDime<br>Talent Suite | ensions         |                             |               |             |                 | Wanaye Cell          |                 | Q              |
|-------------------------|-----------------|-----------------------------|---------------|-------------|-----------------|----------------------|-----------------|----------------|
| ome Learning Cent       | re Personal     | Calendar Career Cent        | re Works      | space Co    | onnect Repo     | rts Teach            |                 |                |
|                         |                 |                             |               |             |                 |                      |                 |                |
|                         |                 |                             |               |             |                 |                      |                 |                |
| Purchase Toke           | n Packag        | jes                         |               |             |                 |                      |                 |                |
| The following table sho | ws the token ba | alance of your organisatior | n account. If | you would l | ike to purchase | more tokens for this | account, please | e refer to the |
| section below.          |                 |                             |               |             |                 |                      |                 |                |
| Token Value             |                 | Expiry                      | Date          |             |                 |                      |                 |                |
| 10000                   |                 | 30-Se                       | p-2046 10:59  | OCDT        |                 |                      |                 |                |
| Available Token P       | ackages         |                             |               |             |                 |                      |                 |                |
| Currency: USD 🔻 🖸       | 60              |                             |               |             |                 |                      |                 |                |
| Package Name            | Token Value     | Net Cost per Package        | Tax Rate      | Тах         | Cost Inc. Tax   | Expiry Date          | Quantity        | Total          |
| JLU Token Package       | 1000            | 1,000.00                    | 10.00%        | 100.00      | 1,100.00        | Does Not Expire      | 3               | 3300.00        |
| Token Package Julia     | 10              | 100.00                      | 0.00%         | 0.00        | 100.00          | Does Not Expire      | 2               | 200.00         |
| Wintortoll              | 10000           | 10,000.00                   | 10.00%        | 1,000.00    | 11,000.00       | 30-Sep-2025          | Crand Total     | 2500.00        |
| vinterien               |                 |                             |               |             |                 |                      | Grand rotal:    | 3300.00        |
| Buy                     |                 |                             |               |             |                 |                      |                 |                |
| Buy                     |                 |                             |               |             |                 |                      |                 |                |
| Buy                     |                 |                             |               |             |                 |                      |                 |                |

- 2. Enter the quantities of the package(s) to buy. The System will calculate the Total and Grand Total.
- 3. Click Buy to start the payment process. Once finished, the learners will receive a confirmation email with purchase details from the LMS.

INVOICE NETDIMENSIONS TOKEN PURCHASE 17/F Siu On Centre Wan Chai Hong Kong Tel +852 21224500

Customer details Super Commerce Ltd 12 Tree Lane, Ealing. London W5 2AD

Invoice Details Invoice No: 4CF4AD434DA482B3B2E19913D6D9C3300AD25467 Invoice Date: November 30, 2010 3:50:17 PM CST

Below is a breakdown of the tokens purchase:

| Tokens | Expiry Date              | Net Cost     | Tax       | Tax Rate | Gross        |
|--------|--------------------------|--------------|-----------|----------|--------------|
| 500    | May 30, 2011 3:50 PM CST | USD 500.00   | USD 16.50 | 3.30%    | USD 516.50   |
| 1000   | Nov 30, 2011 3:50 PM CST | USD 1,000.00 | USD 33.00 | 3.30%    | USD 1,033.00 |
|        | Total Cost:              | USD 1,500.00 | USD 49.50 |          | USD 1,549.50 |

Total number of tokens purchased = 1500. Total Token Cost Excluding Tax = USD 1,600.00 Total Token Tax = USD 49.50 Total Token Cost Including Tax = USD 1,549.50

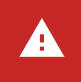

Learners will not be able to purchase a token package in a currency that the configured payment gateway does not support.

#### **Using Token to Buy Courses**

If the enrollment policy of a course allows token purchase, learners can buy it themselves with tokens. The course's List Price and Optional Costs will be debited from the learners' token account.

| Objectives: <ul> <li>recognize the benefit of determining why teams stop producing.</li> <li>Lesson 1 Pressessessment</li> <li>specify how to communicate an organizational vision.</li> <li>choose the appropriate incentives given a situation.</li> <li>Lesson 1 Mastery</li> <li>recognize the importance of determining how conflict escalates.</li> <li>Lesson 1 Mastery</li> <li>specify why work situations turn personal.</li> <li>identify the signs of conflict.</li> <li>dentify the signs of conflict.</li> <li>dentify the ord turn faulty communication into effective team communication.</li> <li>specify how traditional process measurements contribute to team conflict.</li> <li>lesson 3 Mastery</li> <li>recognize the importance of discussing problems as a team.</li> <li>lesson 4 Preassessment</li> <li>lesson 4 Preassessment</li> <li>lesson 4 Preassessment</li> <li>lesson 4 Preassessment</li> <li>lesson 4 Preassessment</li> </ul> <li>dentify effective facilitation strategies.</li> <ul> <li>specify the wigns of brainstorming and categorizing proble</li></ul> | Prerequisites:                                      |                                                                                                    |                          |
|----------------------------------------------------------------------------------------------------|-----------------------------------------------------|----------------------------------------------------------------------------------------------------|--------------------------|
| <ul> <li>identify some root causes of conflict.</li> <li>Lesson 2 Mastery</li> <li>recognize the value of targeting team problems.</li> <li>Lesson 3 Preassessment</li> <li>specify how traditional process measurements contribute to team conflict.</li> <li>identify how to turn faulty communication intic effective team communication.</li> <li>specify how perceptions can differ enough to promote conflict.</li> <li>Lesson 3 Mastery</li> <li>recognize the importance of discussing problems as a team.</li> <li>Lesson 4 Preassessment</li> <li>identify effective facilitation strategies.</li> <li>specify the steps to brainstorming and categorizing problems.</li> <li>Lesson 4 Mastery</li> </ul> More Information: Wiki Link: http://wikidemo.netdimensions.com Support Contact: Session(s): <sup>O</sup> Analyzing Workplace War Zones (TEAM0212) <ul> <li>Session(s):</li> <li>Querent Method: Token</li> </ul> List Price: 20.00 Tokens/Credits Price Info: Cost Optional Cost(s): Study_Materials 3.00 Tokens/Credits (% of Course Cost) Reference_Books 10.00 Tokens/Credits (Per Unit) Fired Other Users                                                                                                    | Prerequisites:<br>Objectives:                       | <ul> <li>recognize the benefit of determining why teams stop producing.</li> <li>Lesson 1 Preassessment</li> <li>identify what behaviors leaders should exhibit.</li> <li>specify how to communicate an organizational vision.</li> <li>identify the characteristics a healthy team environment.</li> <li>choose the appropriate incentives given a situation.</li> <li>Lesson 1 Mastery</li> <li>recognize the importance of determining how conflict escalates.</li> <li>Lesson 2 Preassesment</li> <li>specify why work situations turn personal.</li> <li>identify the signs of conflict.</li> <li>order the steps to getting conflict out in the open.</li> </ul>                                                           |                          |
| <ul> <li>Indict the fool to its correct description.</li> <li>Lesson 4 Mastery</li> </ul> More Information: <ul> <li>Wiki Link: http://wikidemo.netdimensions.com</li> </ul> Support Contact: <ul> <li>Session(s):  <ul> <li>Analyzing Workplace War Zones (TEAM0212)</li> <li>Seats: Unlimited</li> </ul> Payment Method: Token <ul> <li>List Price: 20.00 Tokens/Credits</li> <li>Price Info: Cost</li> <li>Optional Cost(s):</li> <li>Study_Materials 3.00 Tokens/Credits (% of Course Cost)</li> <li>Reference_Books 10.00 Tokens/Credits (Per Unit)</li> </ul> Pay by Tokens Enrol Other Users</li></ul>                                                                                                    |                                                     | <ul> <li>order the steps to getting connect out in the open.</li> <li>identify some root causes of conflict.</li> <li>Lesson 2 Mastery</li> <li>recognize the value of targeting team problems.</li> <li>Lesson 3 Preassessment</li> <li>specify how traditional process measurements contribute to team</li> <li>identify how to turn faulty communication into effective team comm</li> <li>specify how perceptions can differ enough to promote conflict.</li> <li>Lesson 3 Mastery</li> <li>recognize the importance of discussing problems as a team.</li> <li>Lesson 4 Preassesment</li> <li>identify effective facilitation strategies.</li> <li>specify the steps to brainstorming and categorizing problems.</li> </ul> | conflict.<br>nunication. |
| Session(s): C Analyzing Workplace War Zones (TEAM0212)       Seats: Unlimited         Payment Method: Token       List Price: 20.00 Tokens/Credits         Price Info:       Cost         Optional Cost(s):       Study_Materials         Study_Materials       3.00 Tokens/Credits (% of Course Cost)         Reference_Books       10.00 Tokens/Credits (Per Unit)                                                                                                    | More Information:<br>Wiki Link:<br>Support Contact: |                                                                                                    | Control Uniformited      |
|                                                                                                    | Session(s):                                         | Analyzing workplace War Zones (TEAM0212) Payment Method: Token List Price: 20.00 Tokens/Credits Price Info: Cost Optional Cost(s): Study_Materials 3.00 Tokens/Credits (% of Course Cost) Reference_Books 10.00 Tokens/Credits (Per Unit) Pay by Tokens Enrol Other Users                                                                                                    | Seats: Unlimited         |

Appraisers can also buy courses on behalf of their learners upon approval. The credits will be debited from the organization accounts. The Appraisers can review these transactions in Workspace > Enrollment Approval.

#### **Legal Notice**

This document has been created for authorized licensees and subscribers ("Customers") of the software products and associated services of Learning Technologies Group, Inc. by its division PeopleFluent and all of its affiliates (individually and collectively, as applicable, "PeopleFluent"). It contains the confidential and proprietary information of PeopleFluent and may be used solely in accordance with the agreement governing the use of the applicable software products and services. This document or any part thereof may not be reproduced, translated or retransmitted in any form without the written permission of PeopleFluent. The information in this document is subject to change without notice.

PEOPLEFLUENT DISCLAIMS ALL LIABILITY FOR THE USE OF THE INFORMATION CONTAINED IN THIS DOCUMENT AND MAKES NO REPRESENTATIONS OR WARRANTIES WITH RESPECT TO ITS ACCURACY OR COMPLETENESS. PEOPLEFLUENT DISCLAIMS ALL IMPLIED WARRANTIES INCLUDING THE IMPLIED WARRANTIES OF MERCHANTABILITY AND FITNESS FOR A PARTICULAR PURPOSE. PEOPLEFLUENT DOES NOT GUARANTEE THAT ITS PRODUCTS OR SERVICES OR ANY SAMPLE CONTENT CONTAINED IN ITS PRODUCTS AND SERVICES WILL CAUSE OR ENABLE CUSTOMER TO COMPLY WITH LAWS APPLICABLE TO CUSTOMER. USERS ARE RESPONSIBLE FOR COMPLIANCE WITH ALL LAWS, RULES, REGULATIONS, ORDINANCES AND CODES IN CONNECTION WITH THE USE OF THE APPLICABLE SOFTWARE PRODUCTS, INCLUDING, WITHOUT LIMITATION, LABOR AND EMPLOYMENT LAWS IN RELEVANT JURISDICTIONS. THE PEOPLEFLUENT PRODUCTS AND SAMPLE CONTENT SHOULD NOT BE CONSTRUED AS LEGAL ADVICE.

Without limiting the generality of the foregoing, PeopleFluent may from time to time link to third-party websites in its products and/or services. Such third-party links are for demonstration purposes only, and PeopleFluent makes no representations or warranties as to the functioning of such links or the accuracy or appropriateness of the content located on such third-party sites. You are responsible for reviewing all content, including links to third-party web sites and any content that you elect to use, for accuracy and appropriateness, and compliance with applicable law.

Any trademarks included in this documentation may comprise registered trademarks of PeopleFluent in the United States and in other countries.

Microsoft, Windows, and Internet Explorer are trademarks or registered trademarks of Microsoft Corporation in the United States and/or other countries. Oracle and PeopleSoft are registered trademarks of Oracle International Corporation. Adobe and Acrobat are registered trademarks of Adobe Systems Incorporated. All other names are used for identification purposes only and are trademarks or registered trademarks of their respective owners. Portions of PeopleFluent Workforce Communication software may include technology licensed from Autonomy and are the copyright of Autonomy, Inc.Quartz Scheduler is licensed under the Apache License.

#### Website: peoplefluent.com

Copyright © 2024, Learning Technologies Group, Inc. All rights reserved.